## **Steps for downloading the tender from nprocure website:**

Kindly follow below steps of (n)procure troubleshooting as per attached file.

## (n)Procure troubleshooting:

(1) Internet Explorer  $\rightarrow$  Tools  $\rightarrow$  Compatibility View Settings  $\rightarrow$  Click for "Display all websites in Compatibility View"  $\rightarrow$  Close

(2) Click on **Download** (n)**procure Tool** below the login button  $\rightarrow$  Save on Desktop

## (3) Install (n)Procure Tool

(4) Then open the website  $-\underline{\text{https://www.nprocure.com}} \rightarrow \text{Click on "New User" and allow pop up (if system asks)}$ 

(5) Back to home page <u>https://www.nprocure.com</u> and proceed further.